## Задания для самостоятельной работы студентов

# Специальность 23.02.01 Организация перевозок и управление на транспорте Учебная дисциплина ИНЖЕНЕРНАЯ ГРАФИКА

# <u>Группа ОП-21.</u> 9.04.2020

Преподаватель: Тимофеева С.Н.

Выполненные задания (скриншот) отправлять на e-mail: timsnikol@mail.ru.

## <u>Задание 6</u>.

- 1. Выполнить практические задания в программе КОМПАС-3D.
- 2. Оформить отчет, ответить на вопросы письменно. В отчете в ходе работы описать:
- технологические операции при выполнении чертежа детали;
- команды конструирования графических объектов.

# ПРАКТИЧЕСКАЯ РАБОТА № 26 Тема: СОЗДАНИЕ РАЗРЕЗА

**Цели работы** Получить навыки создания разрезов детали средствами программы КОМПАС-3D.

### Оборудование: ІВМ РС

#### Теория и основные характеристики

Фронтальный разрез получается при мысленном рассечении детали секущей плоскостью, параллельной фронтальной плоскости проекций

**Профильный разрез** получается при мысленном рассечении детали секущей плоскостью, параллельной профильной плоскости проекций.

Горизонтальный разрез получается при мысленном рассечении детали секущей плоскостью, параллельной горизонтальной плоскости проекций

**Обозначение разрезов.** В случае, когда в простом разрезе секущая плоскость совпадает с плоскостью симметрии предмета, разрез не обозначается. Во всех остальных случаях разрезы обозначаются прописными буквами русского алфавита, начиная с буквы A, например A-A. Положение секущей плоскости на чертеже указывают линией сечения – утолщенной разомкнутой линией.

Для обозначения разрезов и сечений в системе КОМПАС используется одна и та же кнопка *А* Линия разреза, расположенная на странице Обозначения.

#### Образец выполнения и оформления

#### Построение взаимосвязанных изображений изделий

При выполнении задания «**Разрезы**» необходимо использовать несколько взаимосвязанных изображений. В качестве таких изображений выступают виды и разрезы, между которыми должна существовать проекционная связь.

Обеспечение проекционной связи при выполнении чертежа в графической системе КОМПАС достигается с помощью использования расширенных команд кнопки – Вспомогательные прямые. Данные прямые, в отличие от отрезков и лучей, – это бесконечные в обе стороны линии.

В приведенном примере рекомендуется начинать построения с вида сверху. В этом случае упрощается обеспечение проекционной связи между видами. Рассмотрим получение разреза (Рис. 1-4).

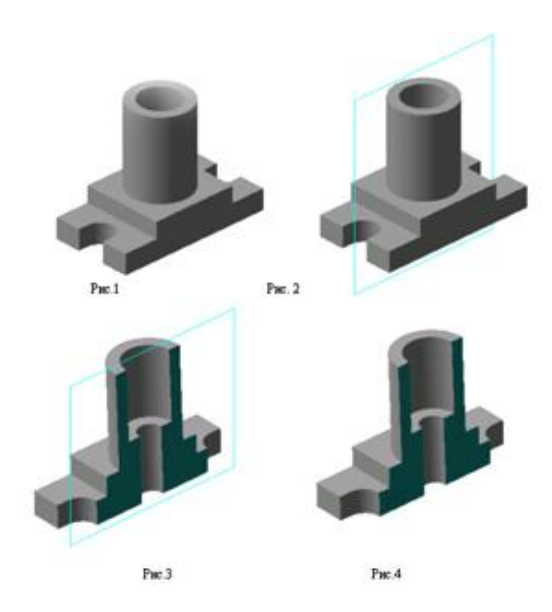

Деталь мысленно рассекается секущей плоскостью, передняя часть детали, расположенная между наблюдателем и секущей плоскостью, как бы удаляется. Затем деталь проецируется на фронтальную плоскость проекции. (Рис.5) Фигура сечения, находящаяся в секущей плоскости и входящая в состав разреза: обводится сплошной основной толстой линией.

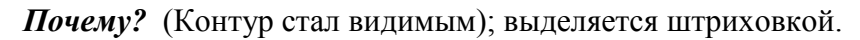

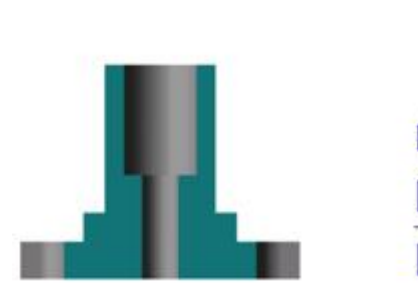

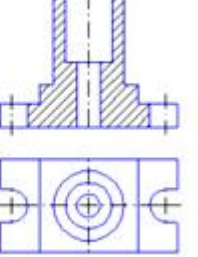

(Рис.5)

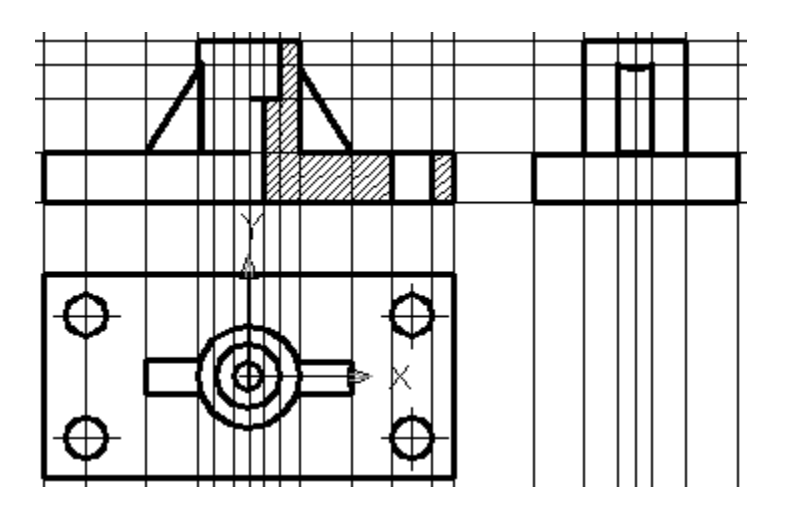

(Рис.6) Последовательность построения чертежа 1

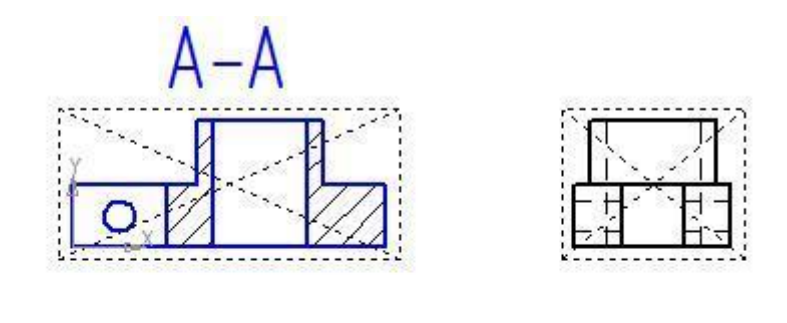

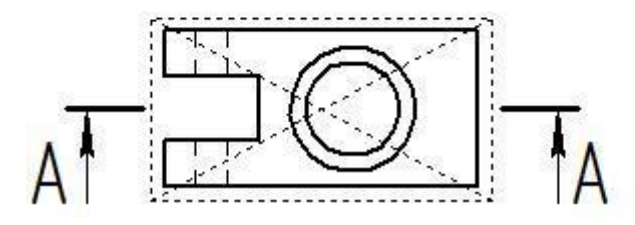

#### (Рис.7) Последовательность построения чертежа 2. Направляющая

### Порядок выполнения

- 1. Изучите основные команды построения разрезов на чертеже
- 2. Выполните Графическую работу на формате А4 (Рис. 6-7)

Задание 1 Постройте три вида.

Самостоятельно постройте соединение вида и разреза (рис 6.)

Задание 2 Постройте три вида по образцу. Выполните создание фронтального разреза в документе Чертеж. Направляющая, укажите обозначение разреза.

## Ход работы

На месте главного вида выполнить создание соединения вида и разреза.

Рассмотрим чертеж, выполненный на рисунке 6.

Исходными данными являются изображения детали на главном виде и виде сверху и выдаются в соответствии с вариантом задания. Работа выполняется в следующей последовательности:

- 1. Создать документ Чертеж
- 2. Выбрать формат чертежа и его расположение на рабочем поле экрана.
- 3. Задать масштаб изображения

4. Задать положения локальных СК, связанных с отдельными изображениями детали. Рекомендуется начинать выполнение задания с вида сверху. Построить вид сверху.

5. Построить вспомогательные линии, отражающие проекционную связь между видом сверху и главным видом

6. Выполнить изображения главного вида и вида слева, используя вспомогательные линии, отражающие проекционную взаимосвязь.

- 7. Выполнить изображение штриховки на месте разреза.
- 9. Заполнить основную надпись.

## Построение чертежа 2. Направляющая.

Выполним построение фронтального разреза в документе Чертеж. Направляющая:

- запустите программу КОМПАС-3D;
- установите Глобальную привязку Середина и включите команду Ортогональное черчение;
- постройте линию разреза с учетом привязки;
- Построим три вида.
- создайте объект (рис. 8);

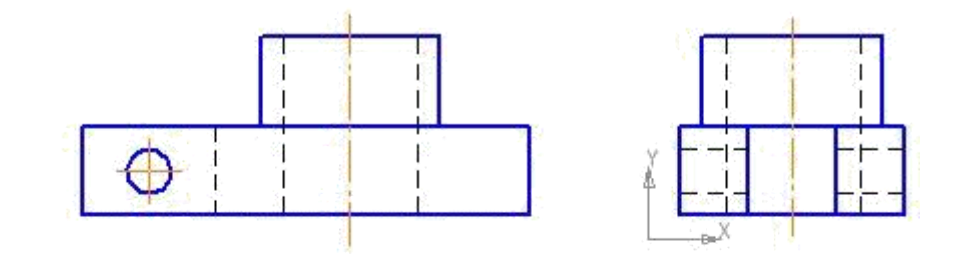

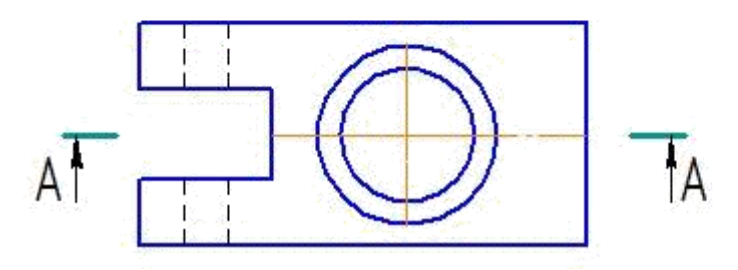

(Рис.8) Построение видов

- выделите Штриховую линию щелчком ЛКМ и вызовите контекстное меню щелчком ПКМ.
- снимите выделение щелчком ЛКМ по пустому месту в окне документа.

Штриховая линия заменилась на Основную. Невидимый контур детали на разрезе стал видимым; Укажите Изменить стиль ;

• в раскрывшемся окне выберите стиль линии Основная – ОК;

 снимите выделение щелчком ЛКМ по пустому месту в окне документа. Штриховая линия заменилась на Основную. Невидимый контур детали на разрезе стал видимым;

– Штриховка инструментальная панель – Геометрия;

укажите точку внутри области, которую нужно заштриховать. Система автоматически определит ближайшие возможные границы, внутри которых указана точка, и построит фантомное изображение штриховки

если области штриховки заданы правильно, щелчком ЛКМ по кнопке – Создать объект на панели Специального управления создайте штриховку

• на Компактной панели кнопка переключения 🖾 – Обозначения, команда 斗 – Линия разреза;

# Выводы:

В ходе проведенной работы мы получили навыки создания простых разрезов детали средствами программы КОМПАС-3D

## Вопросы для самоконтроля

- 1. Какие изображения используются для выявления внутренней формы изделия (детали)?
- 2. Как вы поняли понятие "разрез"?
- 3. В чём особенность простых разрезов?
- 4. Какие простые разрезы мы сегодня рассматривали?
- 5. Сделайте вывод, какой разрез можно назвать фронтальным

## Основная и дополнительная литература

- 1. Компьютерная графика: Практикум / А.А. Ляшков, Притыкин
- Ф. Н., Леонова Л. М., Стриго С. М. Омск: изд-во ОмГТУ, 2007.–114 с.

## Основные источники

- 2. https:// multiurok.ru>files/prakticheskaia-rabota/razreza...
- 3. https://infourok.ru/prakticheskayasvyazey/sapr-kompas-d...